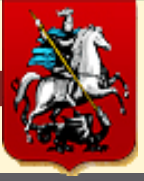

# ПРЕДОСТАВЛЕНИЕ МЕСТА НА ЯРМАРКЕ ВЫХОДНОГО ДНЯ В ЭЛЕКТРОННОМ ВИДЕ ЧЕРЕЗ ПОРТАЛ ГОСУДАРСТВЕННЫХ УСЛУГ ГОРОДА МОСКВЫ

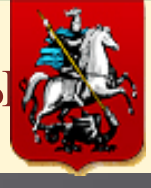

### $IIIA\Gamma-1$

Заходим на Портал государственных и муниципальных услуг (функций) города

Москвы **www.pgu.mos.ru** и выбираем раздел «Электронные услуги»

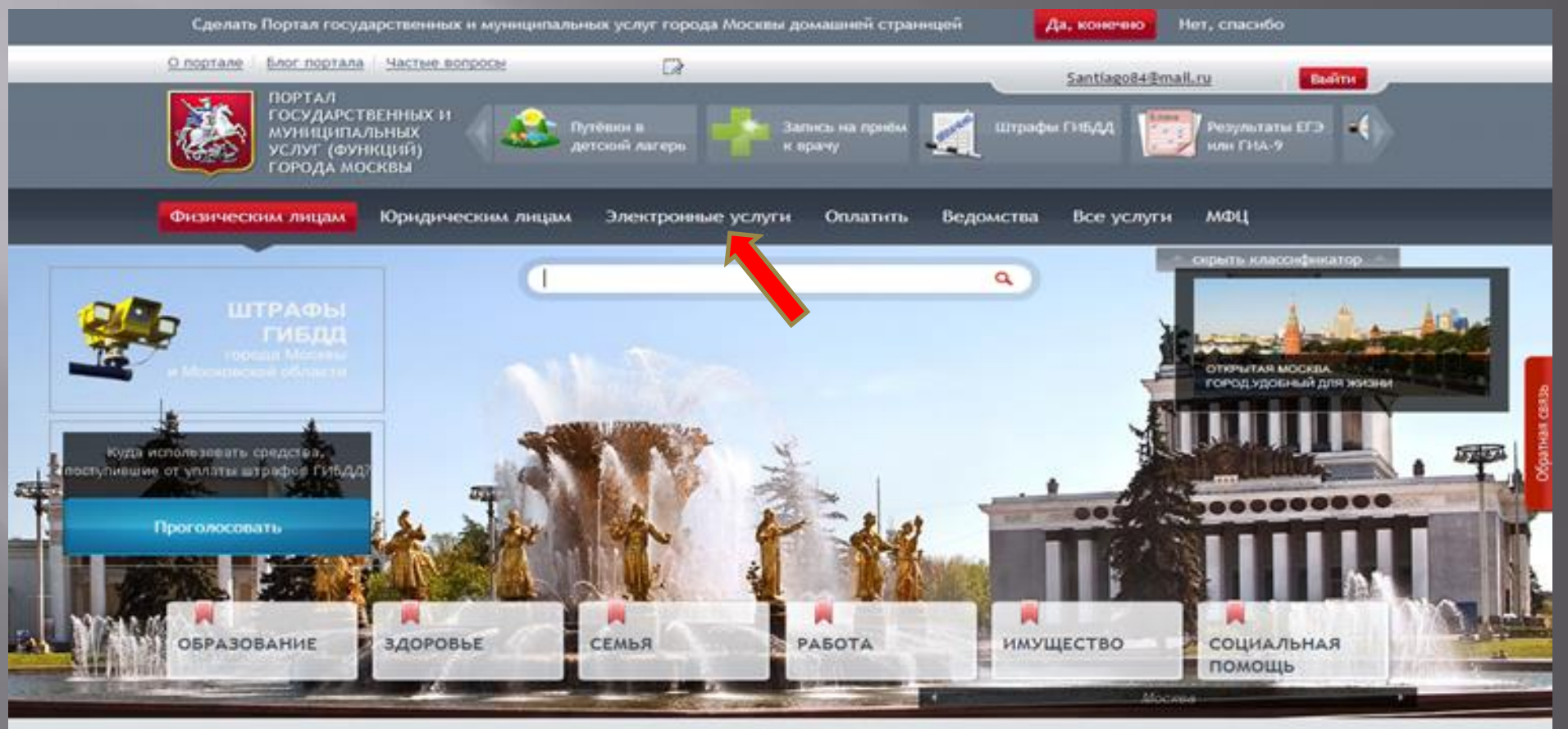

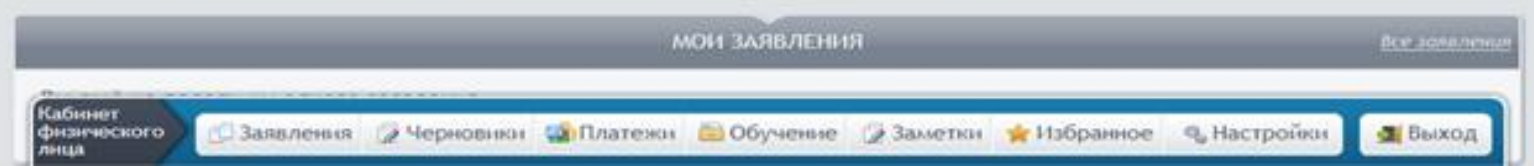

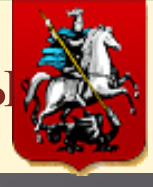

#### $IIIA\Gamma-2$

Заходим в «Электронные услуги» и выбираем раздел «Предоставление места

для продажи товаров на ярмарках выходного дня»

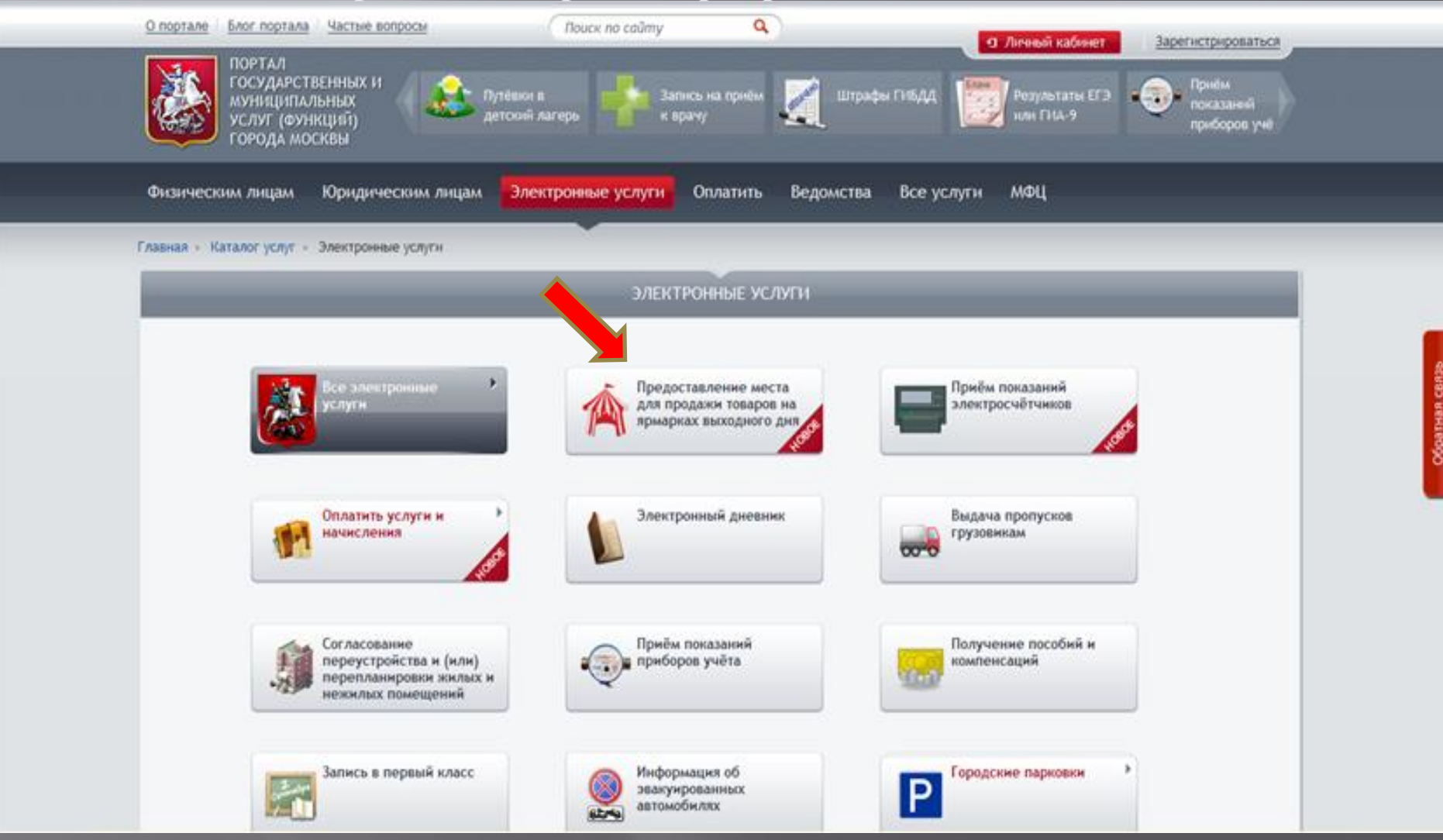

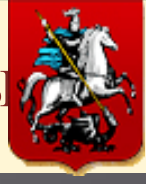

### $IIIA\Gamma - 3$

#### Вводим логин и пароль (зарегистрированные в «Личном кабинете»)

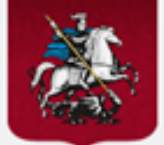

#### СИСТЕМА УПРАВЛЕНИЯ ДОСТУПОМ К ИНФОРМАЦИОННЫМ РЕСУРСАМ ГОРОДА МОСКВЫ

ДЕПАРТАМЕНТ ИНФОРМАЦИОННЫХ ТЕХНОЛОГИЙ ГОРОДА МОСКВЫ

ПРАВИТЕЛЬСТВО МОСКВЫ

| вход 👻                                                                |  |
|-----------------------------------------------------------------------|--|
| Bros to CHURCE                                                        |  |
| bxog no chiric.                                                       |  |
| Логин:* Забыли логин?                                                 |  |
|                                                                       |  |
| Пароль:* <u>Забыли пароль?</u>                                        |  |
|                                                                       |  |
|                                                                       |  |
| войти Регистрация                                                     |  |
| Войти с помощью Единого портала государственных и муниципальных услуг |  |
| Войти с помощью УЭК Подробнее                                         |  |

Фепартамент информационных технологий города Москвы Техническая поддержка портала: •7(495)539-55-55

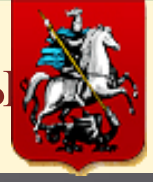

#### ШАГ – 4 (Фома подачи заявления)

### Выбираем категорию заявителя и заполняем поля, отмеченные «красной

звездочкой», после заполнения нажимаем кнопку «ДАЛЕЕ»

|                                                                                                    |                                                    | подача заявлени                                                                                                    | 08             |                                                                                                    |
|----------------------------------------------------------------------------------------------------|----------------------------------------------------|----------------------------------------------------------------------------------------------------|----------------|----------------------------------------------------------------------------------------------------|
|                                                                                                    |                                                    | 10024-2410/597/4920/2014                                                                                                    |                |                                                                                                    |
| редоставление места д                                                                                                    | ля продажи товаров (                               | оказания услуг, выполнения работ) н                                                                                                    | а ярмарке выхо | дного дня в городе Москве                                                                                                    |
| рган власти или организация, пр<br>Префектура администратие                                                                                         | едоставляющая услугу:<br>ного округа города Москвы |                                                                                                    |                | 🖽 Меррука                                                                                                    |
| словия предоставления услуги:                                                                                                    |                                                    |                                                                                                    |                |                                                                                                    |
| Предоставляется:                                                                                                    | <ul> <li>Физическим Лицан;</li> </ul>              |                                                                                                    |                |                                                                                                    |
|                                                                                                    | <ul> <li>Юридическим лиции;</li> </ul>             |                                                                                                    |                |                                                                                                    |
|                                                                                                    | <ul> <li>Medanterskylk/tensor Apelahp</li> </ul>   | manual tarihm.                                                                                                    |                |                                                                                                    |
| Стоимость предоставления:                                                                                                    | Sectivation                                        |                                                                                                    |                |                                                                                                    |
| Срок придоставления:                                                                                                    | Максимальный срок оказ                             | ання услуги 31 рабочня дань.                                                                                                    |                |                                                                                                    |
|                                                                                                    |                                                    | Конфигурация усл                                                                                                    | WFH            |                                                                                                    |
|                                                                                                    |                                                    | the second second second second second second second second second second second second second second second s                                          |                |                                                                                                    |
|                                                                                                    |                                                    | • внаическое лицо                                                                                                    |                | IN MONTY OFFICERS DESCRIPTIONS IN ADMINISTRATION                                                                                                    |
| Категория заявителя: 1                                                                                                    |                                                    | Пидиендуальный предпрининатель                                                                                                    |                | чение на резенение из на развирание пророжение.<br>Для подат влагот запатели из разранения нада водате в личной кабенет<br>кордического лица.                       |
| Категория заявителя: "<br>Адиминстративный округ: "                                                                                                 |                                                    | <ul> <li>Индиендуальный предприниматель</li> <li>Центральный</li> </ul>                                                                                 | 2              | чала подачи заявляния от хондинеского лица койдите в личной кабновт<br>корядического лица.                                                                          |
| Категория заявителя; *<br>Адиминстративный округ: *<br>Район: *                                                                                     |                                                    | <ul> <li>Индиендуальный предпрининатель</li> <li>Центральный</li> <li>Таганский</li> </ul>                                                              | 2              | чала на реконски лик на нарадушени прирасники прирасники.<br>Для падак изболения из кредоческого лица войдете в личной кабноет<br>кредоческого лица.                |
| Категория заявителя: *<br>Административней округ: *<br>Район: *<br>Армариа: *                                                                       |                                                    | <ul> <li>Индиендувланый предпрининатель</li> <li>Центральный</li> <li>Таганский</li> <li>Гоннарная ул. 27/6</li> </ul>                                  | 2              | чала падача наприната лица на нарадираната приразната на,<br>Ди падача наприната от крадическото лица войдите в личной набноет<br>придаческото лица.                |
| Категория заявителя; *<br>Адиминстративный округ: *<br>Район: *<br>Пруппа товаров: *                                                                |                                                    | <ul> <li>Индиендуальный предпрининатель</li> <li>Центральный</li> <li>Таганский</li> <li>Гончадная ул. 27/6</li> <li>Масо-малоная продукция</li> </ul>  | 2              | топос на релионатися лия на нарадушени традовани традования,<br>Для падае даратеки от оредического лица войдите в личной кабенет<br>кредического лица.              |
| Категория заявиталя: *<br>Административный округ: *<br>Район: *<br>Ярмарка: *<br>Группа товаров: *<br>Дополнистельный ассоотия                      | MEHT                                               | <ul> <li>Уналендуальный предпрининаталь</li> <li>Центральный</li> <li>Таганский</li> <li>Гончадная ул. 27/6</li> <li>Масо-малонная продукция</li> </ul> | 2              | топос на релотопост лиц на нарадушени традовата даранения.<br>Для ладам даратели и храдоческого лица водате в личной кабнет<br>крадоческого лица.                   |
| Категория заявителя: *<br>Адиминстративный округ: *<br>Район: *<br>Пруппа товаров: *<br>Дополниктельный ассортик<br>12) Нонсерен из мяса в ассортик | MOHT                                               | <ul> <li>Индиендуальный предпрининатель</li> <li>Центральный</li> <li>Таганский</li> <li>Гончадная ул. 27/6</li> <li>Массникалоная продукция</li> </ul> | 2              | топос на релотопост лиц на наладирите продокто надарите на личной кабенет<br>для падае даратека от крадоческого лица войдете в личной кабенет<br>крадоческого лица. |

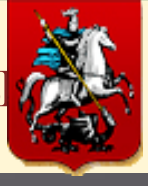

#### $IIIA\Gamma - 5$

#### Выбираем торговые периоды на ярмарке и нажимаем кнопку «ДАЛЕЕ»

|                                                              | подача заявления                                     | and the second second second second second second second second second second second second second second second |
|--------------------------------------------------------------|------------------------------------------------------|----------------------------------------------------------------------------------------------------|
| Іредоставление места дл<br>цня в городе Москве               | я продажи товаров (оказания услуг, выполнени         | ия работ) на ярмарке выходного                                                                                   |
| рган власти или организация, пр<br>Префектура административн | адоставллющая услугу:<br>ого округа города Москвы    | Ниструкци                                                                                                    |
| словня предоставлення услуги:                                |                                                      |                                                                                                    |
| Предоставляется:                                             | <ul> <li>Физических лицам;</li> </ul>                |                                                                                                    |
|                                                              | <ul> <li>Юридическим лицам;</li> </ul>               |                                                                                                    |
|                                                              | <ul> <li>Индивидуальным предпринимателям.</li> </ul> |                                                                                                    |
| Стонмость предоставления:                                    | Бесплатно                                            |                                                                                                    |
| Срок предоставления:                                         | Максимальный срок оказания услуги 31 рабочий день.   |                                                                                                    |
|                                                              | Выбор торговых периодов на ярмарн                    | ax                                                                                                    |
| War 1 War 2 War 3                                            |                                                      |                                                                                                    |
|                                                              |                                                      | Поля, отноченные 1, обязательны для заполне                                                                      |
| Ярмарка выходного дня на<br>Группа товаров: Мясо-молочная    | а Гончарная ул. 27/6 (ЦАО, Таганский)<br>продукция   |                                                                                                    |
| Торговые перноды:                                            |                                                      | Показать скему армарки                                                                                           |
| ₽ 06.09.2013 - 08.09.2013 (12/1)                             | 20.09.2013 - 22.09.2013 (12/1)                       |                                                                                                    |
| R 13.09.2013 - 15.09.2013 (12/1)                             |                                                      |                                                                                                    |
|                                                              |                                                      |                                                                                                    |
| Назад Далее                                                  |                                                      |                                                                                                    |
|                                                              | Заспузнть заявление: из списка или                   |                                                                                                    |

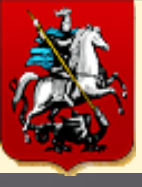

#### $IIIA\Gamma - 6$

### Заполняем поля, отмеченные «красной звездочкой»

#### Документ, удостоверяющий личность заявителя

| Тип документа, удостоверяющего личность:  | <ul> <li>Паспорт гражданина РФ</li> </ul> |   |
|-------------------------------------------|-------------------------------------------|---|
| Выбрать из сохраненных:                   | Указать данные паспорта вручную           |   |
| Серия документа: *                        | 1234                                      |   |
| Номер документа: *                        | 345677                                    |   |
| Когда выдан документ: *                   | 14.08.2013                                |   |
| Кем выдан документ: *                     | бвд                                       |   |
| Дата рождения: *                          | 01.01.1975                                |   |
| Фактический (почтовый) адрес<br>Регион: * | Mockea, r                                 |   |
| Город:                                    | Нет                                       | - |
| Населённый пункт:                         | Нет                                       | 2 |
| Улица: *                                  | Мясницкая, ул                             |   |
| Дома: *                                   | 8/2, ctp t                                |   |
| Квартира/Офис:                            | 65                                        |   |
| ······                                    |                                           |   |

Я подтверждаю наличне на торговой площадке: \*

Кабинет

rissua

физического

 Товаропроизводительной документации на реализуемую продукцию, а у граждан, ведущих крестьянское (фермерское) хозяйство, личное подсобное хозяйство или занимающихся садоводством, огородничеством, животноводством, - документа, подтверждающего ведение гражданином крестьянского (фермерского) хозяйства, личного подсобного хозяйства или занятие садоводством, огородничеством, животноводством;

🛛 Заявления 🍃 Черновики 🤹 Платежи 🚞 Обучение 🍃 Заметки 🍁 Избранное 🔍 Настройки

 Документов, подтверждающих качество и безопасность продукции в соответствии с требованиями федерального законолательства;

🚮 Выход

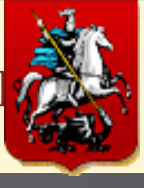

#### $IIIA\Gamma-7$

#### После заполнения нажимаем кнопку «ПОДАТЬ ЗАЯВЛЕНИЕ»

| Город:                              | Нет           | 2 |
|-------------------------------------|---------------|---|
| Населённый пункт:                   | Нет           | 2 |
| Улица: *                            | Мясницкая, ул |   |
| Дом: *                              | 8/2, ctp 1    |   |
| Квартира/Офис:                      | 65            |   |
| Индекс (заполняется автоматически): | 101000        |   |

Я подтверждаю наличие на торговой площадке: \*

- Товаропроизводительной документации на реализуемую продукцию, а у граждан, ведущих крестьянское (фермерское) хозяйство, личное подсобное хозяйство или занимающихся садоводством, огородничеством, животноводством, - документа, подтверждающего ведение гражданином крестьянского (фермерского) хозяйства, личного подсобного хозяйства или занятие садоводством, огородничеством, животноводством;
- Документов, подтверждающих качество и безопасность продукции в соответствии с требованиями федерального законодательства;
- 3. Сведений об участнике ярмарки:
  - для юридических лиц и индивидуальных предпринимателей копии свидетельства ИНН;
  - для физических лиц паспорта или иного документа, удостоверяющего личность;
- Медицинских книжек установленного образца с полными данными медицинских обследований и других документов, предусмотренных законодательством.

| Назад Подать заявление           |                                           |  |
|----------------------------------|-------------------------------------------|--|
| Сохранить заявление как черновик | Загрузнть заявление: нз <u>списка</u> или |  |

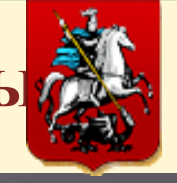

Результат предоставления государственной услуги будет направлен заявителю в форме электронного документа, подписанного в установленном порядке с использованием электронной подписи, в «личный кабинет» заявителя на Портале.

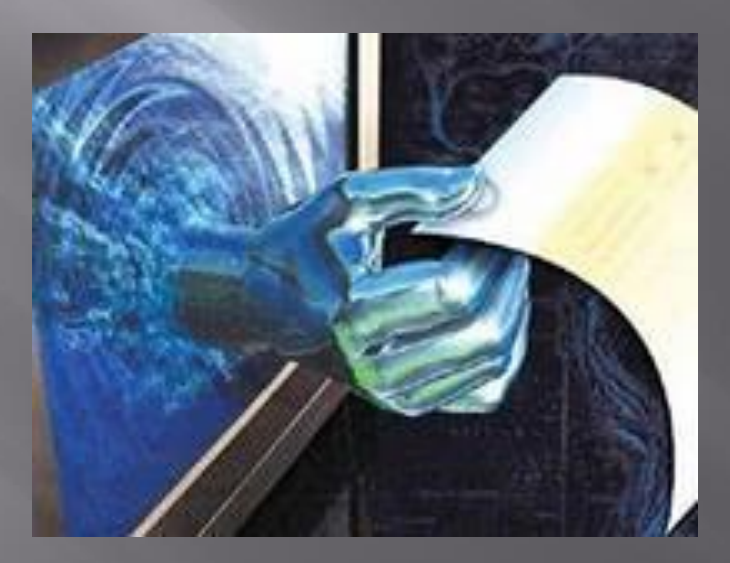

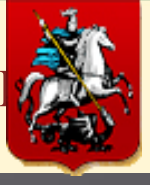

#### Проект Листовки по предоставлению мест на ярмарках выходного дня в электронном виде

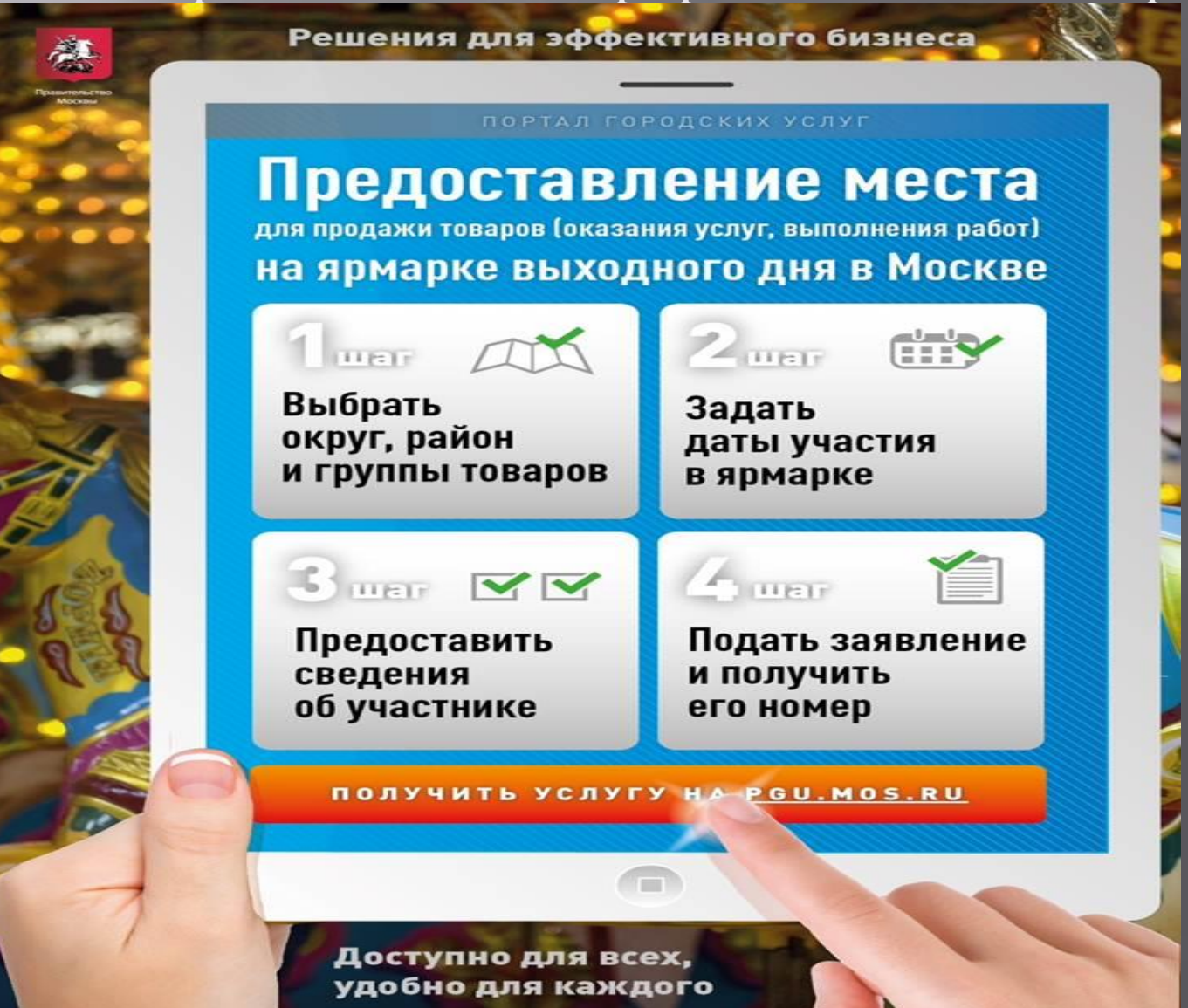